## Family Portal: Payments

Last verified by Katy Hoyng on 11-16-2020

Families can make payments onto linked student and staff accounts. Payments can be one-time payments or recurring payments. The following configurations are required for the payments to be available:

- Enable Family Portal
- Enable Online Payments
- Enable Recurring Payments (optional)

Navigate to family.titank12.com and log in to account.

## **One-Time Payment**

- On the staff or student card, either:
  - Click Add One Time Account Payment or
  - Click the Ellipsis

|                              | Ruben Aadasian<br>Shared Account Balance<br>TITAN University |          |
|------------------------------|--------------------------------------------------------------|----------|
| TITAN Element                | ary School                                                   | \$301.45 |
| Student Id: 990              | 000002                                                       |          |
| Eligibility Statu            | s: Paid                                                      |          |
| Grade: 1st                   |                                                              |          |
| Payment Remin                | nder: \$5.00                                                 |          |
| This student ha              | as spending limit(s) set-up                                  |          |
| ADD ONE TIME ACCOUNT PAYMENT |                                                              |          |

Select Add Money to Meal Account

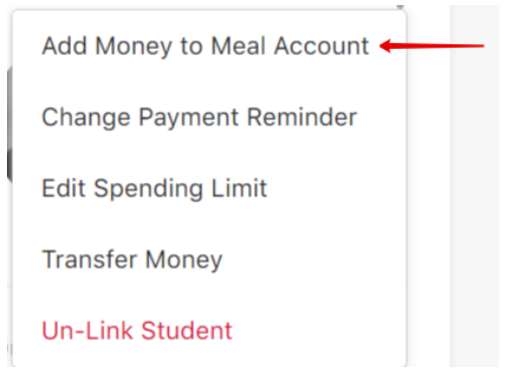

- Each linked staff and student or each shared account appears with the following information:
  - Account Member(s)
  - Current Balance
  - Deposit Amount enter the amount to add to the account
  - Total After Deposit
- Feed it Forward (optional) click Donations for Student Meals to make a donation to the school(s) of the linked staff/students
  - Donation Amount enter the amount to donate to each school
  - Click Save
- Click Update Cart to update and be redirected to the Cart

## **Recurring Payment**

Recurring payments allow families to set automatic payments on student or staff accounts. The ability to create the recurring payment structure is available if <u>enabled</u> even if online payments are not <u>enabled</u>. Recurring payments process overnight on the date selected.

• On the home page click Add New Recurring Payment

**Recurring Payments** 

ADD NEW RECURRING PAYMENT

- **Payment Amount** (required) Enter the recurring payment amount for each listed staff and student or each shared account.
- Billing Address (required)

Select Existing Address

Or

- Click Add New Address
  - Description enter a description (home, work, etc)
  - Address enter the street address
  - City
  - State
  - Zip
  - Click Save
- Payment Methods (required)
  - Select Existing Payment Method
    - Or
  - Click Add New Payment Method
    - Description enter a description (Visa, Personal, etc)
    - Payment Type select payment type
      - Credit Card
        - Name on Account
        - Card Number
        - Expiration Month
        - Expiration Year
      - Electronic Check (if enabled)
    - Click Save
- Frequency (required)
  - Weekly (default)
    - Day select from list
      - Sunday
      - Monday (default)
      - Tuesday
      - Wednesday
      - Thursday
      - Friday
      - Saturday
  - Twice a Month
    - Day: 1st and 15th (uneditable)
  - Monthly
    - Day select from list
      - 1st (default)

Exported from Guru (getguru.com)

- 15th
- When Below Balance
  - Balance (required) enter the dollar amount below which a payment should process Note: Recurring Payments process in the evening on the date the balance crosses from above to below the balance threshold.
- Starting Date select the date on which the Recurring Payments should start Note: The date defaults to Today.
- Click Add

Note: This button will not be clickable if any of the required information is missing.